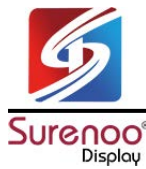

# 3.5" 480\*320 IPS TFT USB-Display AIDA64

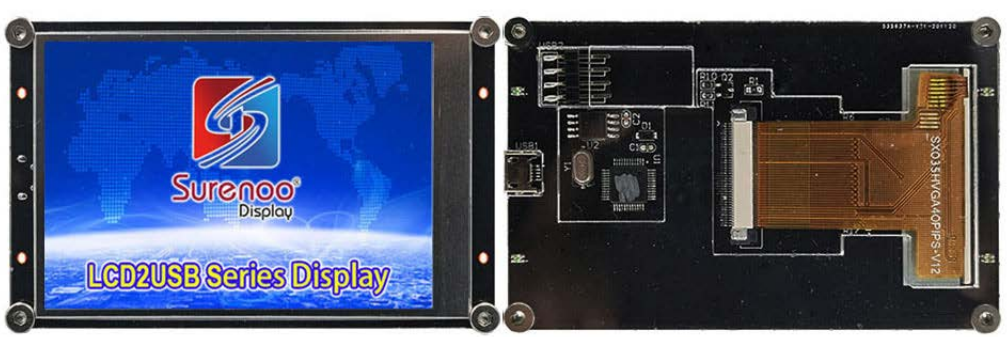

USB Display U035A1

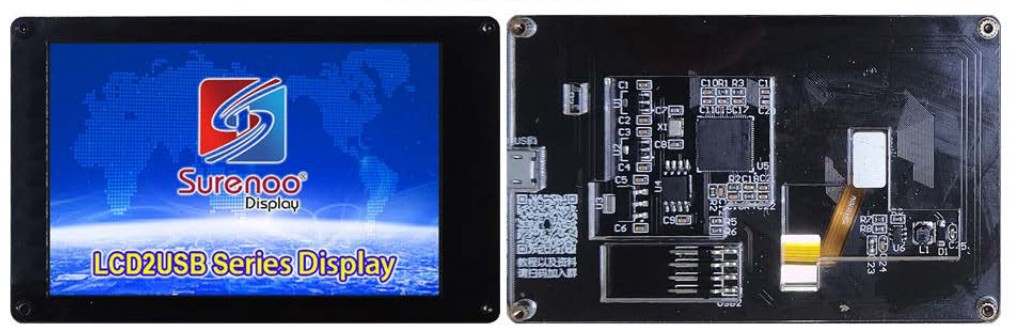

USB Display U035A2

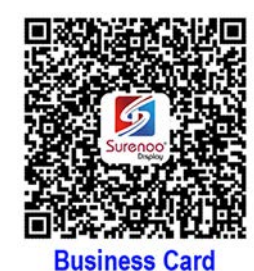

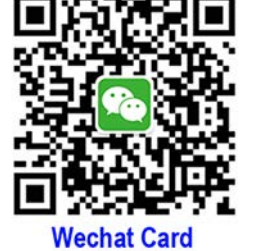

Shenzhen Surenoo Technology Co.,Ltd. www.surenoo.com E-mail: info@surenoo.com Skype: Surenoo365

## **Reference Software & Driver**

**USB Display Selection Guide** 

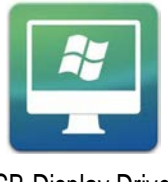

USB-Display Driver

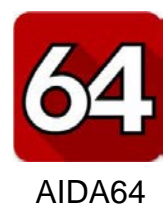

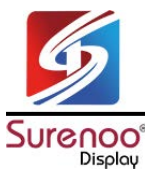

# MENU

- Part 1: 3.5" 480\*320 IPS TFT USB-Display
- Part 2: Install Driver of "USB Display"
- Part 3: AIDA64 Theme Display
- Part 4: Hardware Config Software (LCDTools)

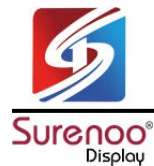

# Part 1: 3.5" 480\*320 IPS TFT USB-Display

SUT480320\_035 is a very is a professional and nice PC secondary display, supports customize Startup Picture. You can connect to the computer through the Micro USB cable only, run AIDA64 software, you can display the status of your computer on the screen, including CPU, hard disk, operating time, IP. ect ... all of these information.

Display Size: 3.5" Display Type: IPS TFT Resolution: 480\*320 Interface: USB Software: AIDA64 Support Startup Picture Customized

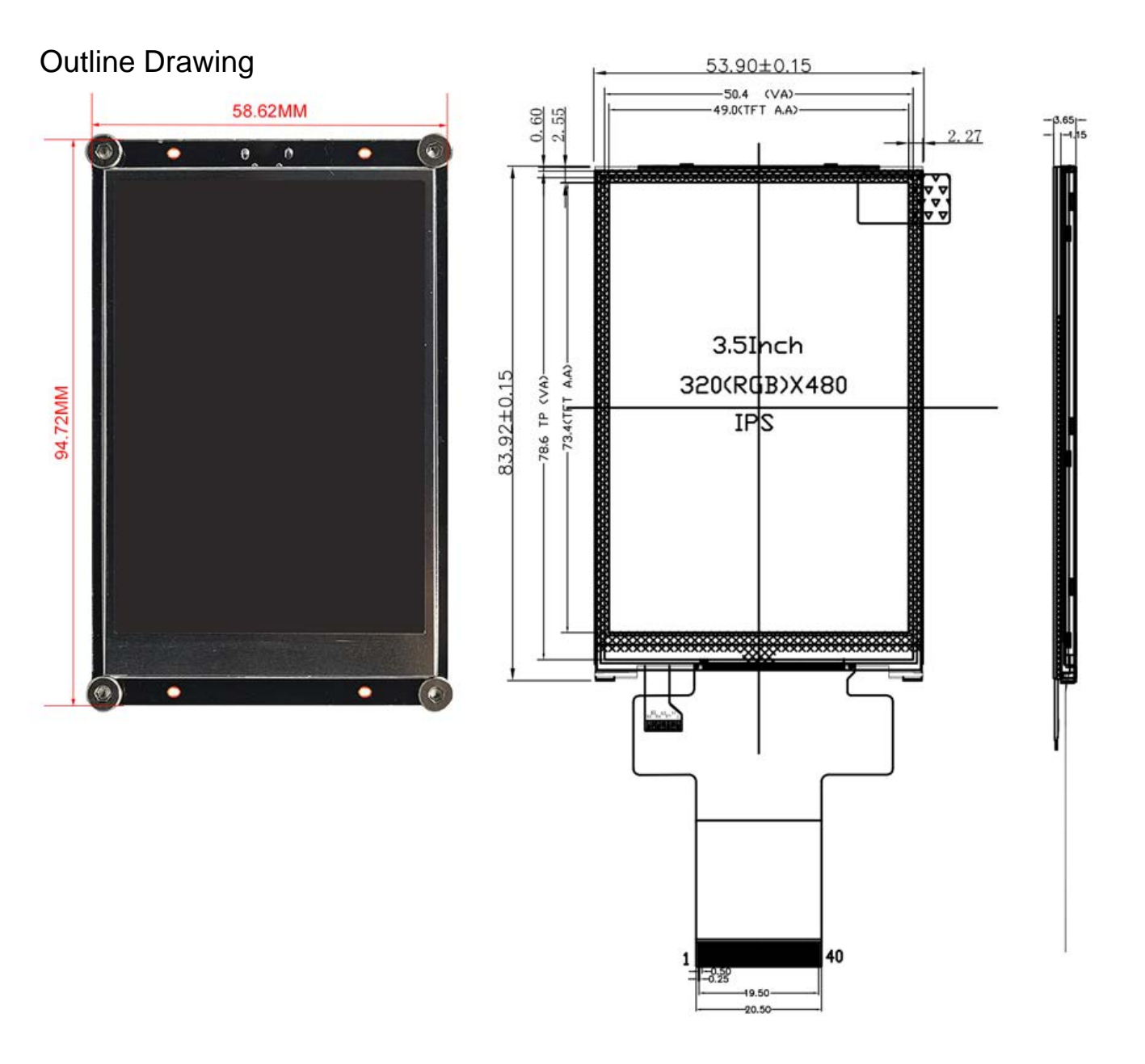

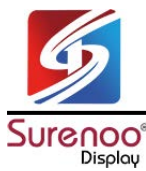

# Part 2: Install Driver of "USB Display"

A. Connect Display to PC via Micro USB Cable, at this time, the PC prompts that the driver cannot be installed. Open the device manager and you can see that "USB-Display" device is not recognized.

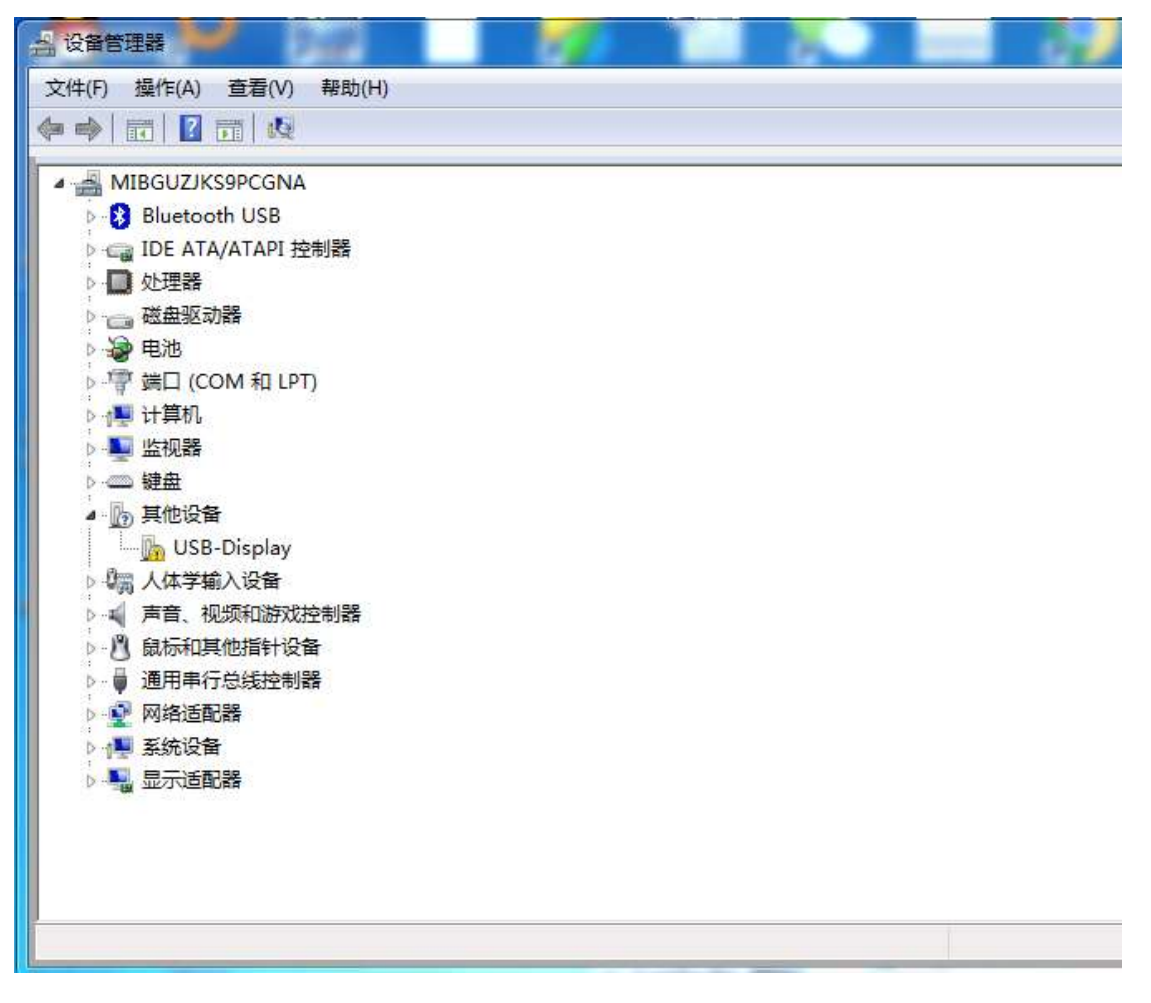

B. Double-click to open "zadig-2.5.exe" software in the download folder. The first time you open it, you will be prompted to upgrade online, just click "No". (If your PC is Win XP, Please run "zadig\_xp-2.2.exe" .)

| 治称                 | 修改日期            | 类型             | 大小       |  |
|--------------------|-----------------|----------------|----------|--|
| 🔛 zadig_xp-2.2.exe | 2020/6/22 22:18 | 应用程序           | 5,191 KB |  |
| 🔛 zadig-2.5.exe    | 2020/6/22 22:10 | 应用程序           | 5,037 KB |  |
| 🗐 演示教程.docx        | 2020/6/22 22:28 | Microsoft Word | 11 KB    |  |
|                    |                 |                |          |  |
|                    |                 |                |          |  |

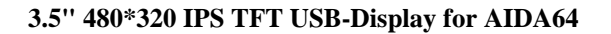

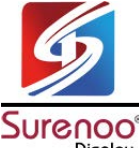

Display

C. Open the software surface as follows: You can see that the software can correctly identify the "USB-Display" device.

(Note: If you haven't find USB-Display Options, you can Click "Options"-"List All Devices".)

| USB-DIS | play      |          |                   |                | Edr            |
|---------|-----------|----------|-------------------|----------------|----------------|
| Driver  | (NONE)    | I WinUSB | (v6.1.7600.16385) | Mor            | e Information  |
| JSB ID  | 1908 0102 |          | 1                 | ] <u>libus</u> | <u>b-win32</u> |
| wctp 2  | ×         | Ir       | nstall Driver     | i <u>libus</u> | <u>ibK</u>     |

D. Click the down arrow in the figure below to select "libusb-win32 (v1.2.6.0)".

| USB-Dis | play      |   |                         | ▼                                    |
|---------|-----------|---|-------------------------|--------------------------------------|
| Driver  | (NONE)    | = | libusb-win32 (v1.2.6.0) | More Information<br>WinLISB (libush) |
| USB ID  | 1908 0102 |   | <b>_</b>                | libusb-win32                         |
| WCID 2  | ×         |   | Install Driver          | libusbK<br>WinUSB (Microsoft)        |

E. Finally, click "Install Driver" button and wait for it to help install the LCD screen USB driver to close the software.(Note: After clicking the button, the software may freeze, and there is no response. Just wait patiently for a few seconds.)

F. After the LCD screen USB driver is installed, you can see that the USB-Display has been recognized normally in the device manager. So far, the LCD screen driver has been completely installed.

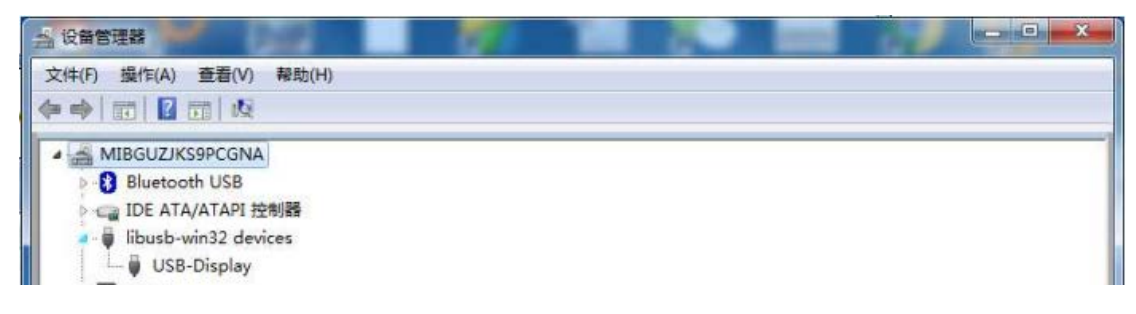

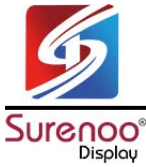

# Part 3: AIDA64 Theme Display

#### 01. Open the supporting aida64 single file cracked version

| 修改日期            | 类型                                                            | 大小                                                            |
|-----------------|---------------------------------------------------------------|---------------------------------------------------------------|
| 2021/1/28 21:49 | 文件夹                                                           |                                                               |
| 2020/6/16 21:36 | 文件夹                                                           |                                                               |
| 2019/12/31 5:37 | 应用程序                                                          | 48,225 KB                                                     |
|                 | 修改日期<br>2021/1/28 21:49<br>2020/6/16 21:36<br>2019/12/31 5:37 | 修改日期类型2021/1/28 21:49文件夹2020/6/16 21:36文件夹2019/12/31 5:37应用程序 |

#### AIDA64 Suface

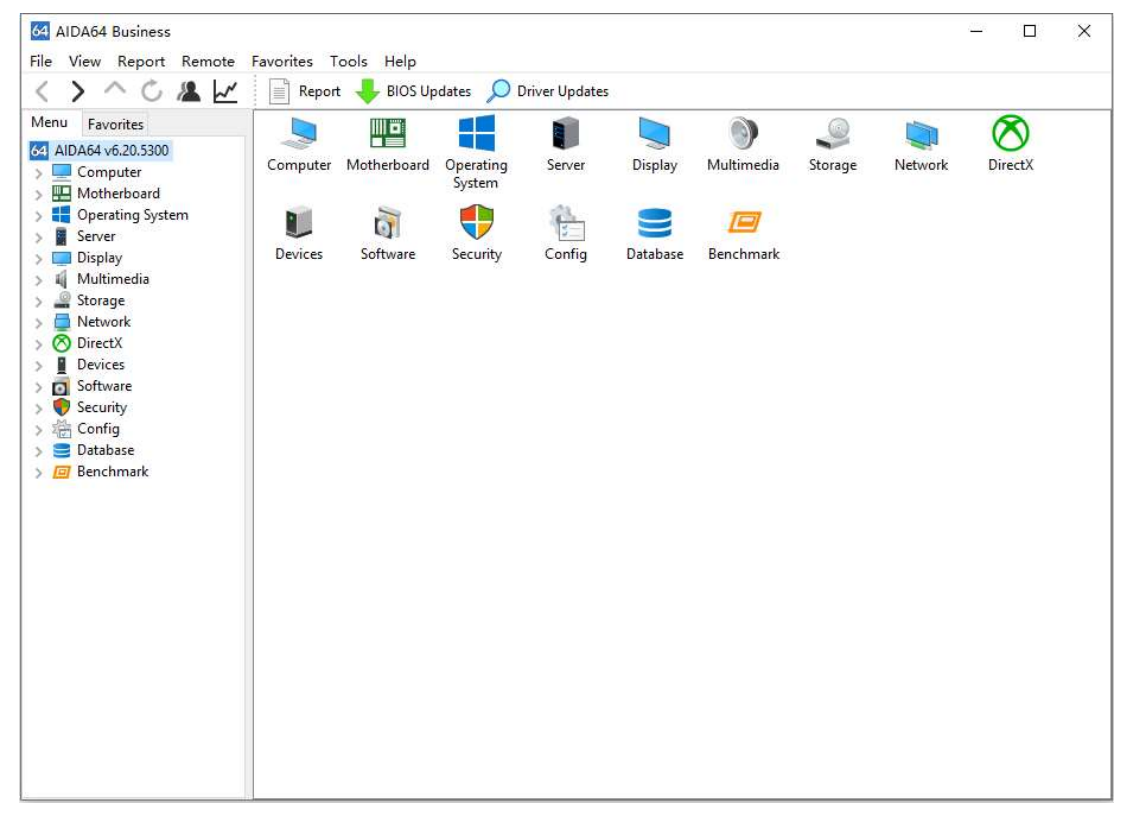

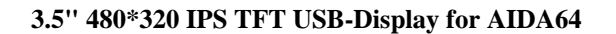

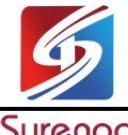

SHENZHEN SURENOO TECHNOLOGY CO., LTD. 深圳市襄诺科技有限公司

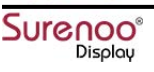

2. Click File---Preferences---LCD, select AX206 in the supported devices, and check to enable AX206 LCD support. At this time, the LCD screen will display AIDA64 information.

| rch                   |                                                                | 14       |
|-----------------------|----------------------------------------------------------------|----------|
| 🖾 E-mail 🔥            | CIVIDA Contelline et Manuelline Colline Deserver Bud           |          |
| SMTP                  | CH424 Crystalfontz ct-Mausekino Cwiinux Dangerous Prot         | otypes   |
| 😅 Database            | Digital Devices EastRising EVGA Futaba GLCD2USB Gravitech I    | kaLogic  |
| 💻 Summary             | LCD2USB LCDInfo LCD Smartie Leo Bodnar Logitech Arx Logitech   | 315/G19  |
| 📑 Custom Variables    | LPT Mad Catz Matrix Orbital EVE Matrix Orbital GLK Matrix Orb  | ital GTT |
| - 🔂 Content Filtering | Matrix Orbital GX Matrix Orbital LK Modding-FAQ nMedia Noteu O | dospace  |
| Custom Components     | Odroid Pertelian Phidget picoLCD POS Pyramid Razer Remo        | teSensor |
| Asset Profile         | RoboPeak Roccat Saitek Samsung SDC Megtron SoundGraph iN       | fon LCD  |
| Remote Features       | SoundGraph iMon VFD SpikenzieLabs SteelSeries Sure Trefon      | UCSD     |
| Remote Control        | USB2LCD+ VL System LIS VL System LIS 2 Wallbraun Yoch          | topuce   |
| Security              | Abacom Acer Adafruit AlphaCool Aquaero AX206 BeadaPanel        | BWCT     |
| File Scanner          | Enable AX206 LCD support                                       |          |
| A Network Alerting    |                                                                |          |
| 🗑 Hardware Monitoring | LCD <u>b</u> ackground color: Colors                           |          |
|                       | Brightness:                                                    |          |
|                       |                                                                |          |
| S OSD                 | It is recommended to use the libusb driver for AX206 devices   |          |
| > 🥵 Desktop Gadget    |                                                                |          |
| V E LCD               |                                                                |          |
| E LCD Items           | ΔDI-                                                           | lihush0  |
| LCD Options           | AV206 Init OK (DLL Version 1.2.6.0)                            | ce: USB  |
| SensorPanel           | AAZOO IIIIT OK (DEL VEISION 1.2.0.0)                           |          |
| - A RGB LED           |                                                                |          |
| Logging               |                                                                |          |
| External Applications |                                                                |          |
| Alerting              |                                                                |          |
| Correction            |                                                                |          |

3. Then click "LCD Items", click the "Import" button, and import the aida64 configuration theme file, Open, select "Yes" in the pop-up prompt box. Finally click "OK" or "Apply". At this point, the LCD screen can correctly display the imported AIDA64 Configuration Theme Interface.

| 64 AIDA64 Bu<br>File View Re                                                                                                    | siness<br>eport Remote                                                                                                    | Favorites 1 | ools Help                |                                                                                                    |                         |                                                                                                    |                                                                                                    |                                                                                                    |                                                                                                    | _      |                                 | ×   |
|----------------------------------------------------------------------------------------------------|----------------------------------------------------------------------------------------------------|-------------|--------------------------|----------------------------------------------------------------------------------------------------|-------------------------|----------------------------------------------------------------------------------------------------|----------------------------------------------------------------------------------------------------|----------------------------------------------------------------------------------------------------|----------------------------------------------------------------------------------------------------|--------|---------------------------------|-----|
| $\langle \rangle \land$                                                                                                    | 0 🗶 🗠                                                                                                    | Repo        | 64 Preferences - AID     | 464                                                                                                    |                         |                                                                                                    |                                                                                                    |                                                                                                    |                                                                                                    | _      |                                 | ×   |
| Menu Favorit<br>G AIDA64 v6.2<br>> Comput<br>> Comput<br>> Motheb<br>> Server<br>> Display<br>> Multime<br>Multime<br>> Storage<br>> Network<br>G Import AX<br>查找范围(I):<br> | es<br>0.5300<br>er<br>noard<br>gig System<br>dia<br>206 LCD settings<br>Configurati<br>名称<br>2020-12-19<br>2021-01-28<br>2021-01-29<br>eva.axlcd<br>SensorPane<br>汽车仪表标。 | on_File     | Search<br>FTP<br>Remarks | es<br>g<br>伊欣日期<br>2021/1/28 2<br>2021/1/28 2<br>2021/1/28 2<br>2021/1/28 2<br>2017/5/30 1<br>2021/1/28 2 | 11:22<br>21:46<br>20:52 | AX206 480 x 320 pixels Hi- color<br>2021/2<br>CPU<br>15 %<br>19-10980HK 3790 MH:<br>CPU Multiplier 38x<br>CPU Multiplier 38x<br>CPU Great<br>CPU Great<br>2055 12 V 14 | 76 SURENC<br>2007 RAM<br>666 x<br>192 CPUAL<br>127<br>1283V CPUAL<br>127<br>CPUAL<br>127<br>CPU | 22:55<br>30 MHz GT<br>42 MB Use<br>30 MHz GT<br>42 MB Use<br>30 MM Use<br>50 June Take<br>10 Take<br>10 June Take<br>11 June Take<br>11 June Taka<br>11 June Taka<br>11 June Taka<br>1 | GPU<br>%<br>x 166071 500 M<br>dd e<br>x 600 1222 RPM<br>406 M<br>406 M<br>407 M<br>407 M<br>400 M<br>400 M<br>400 M<br>400 M | Hab    | Export<br>Import<br>? 1 px<br>? | 2   |
| 库                                                                                                    |                                                                                                    |             |                          |                                                                                                    |                         | Page 1 Page 2 Page 3 Pa                                                                                                    | ige 4                                                                                                    |                                                                                                    |                                                                                                    |        | New                             |     |
|                                                                                                    |                                                                                                    |             |                          |                                                                                                    |                         | .CD Item                                                                                                    | Туре                                                                                                    | X, Y                                                                                                    | ^                                                                                                    |        | Modify                          |     |
|                                                                                                    |                                                                                                    |             |                          |                                                                                                    |                         | ● 横版底图.png                                                                                                    | IMG                                                                                                    | 0, 0                                                                                                    |                                                                                                    |        | Delete                          |     |
| 我的电脑                                                                                                    |                                                                                                    |             |                          |                                                                                                    |                         | □ 日期                                                                                                    | System                                                                                                    | 125, 7                                                                                                    |                                                                                                    |        | Hide                            |     |
|                                                                                                    |                                                                                                    |             |                          |                                                                                                    |                         | 欧时间(HH:mm)                                                                                                    | System                                                                                                    | 300, 3                                                                                                    |                                                                                                    |        | Duplicate                       |     |
|                                                                                                    | <                                                                                                    |             |                          |                                                                                                    | 1                       | SURENOO                                                                                                    | Label                                                                                                    | 185, 1                                                                                                    |                                                                                                    |        | Move Up                         |     |
| 网络                                                                                                    | 文件名(N):                                                                                                    | 2021-01-28  |                          | ~                                                                                                    | 打开(0)                   | ③ ▲ CPU 使用率                                                                                                    | System                                                                                                    | -34, 95                                                                                                    | ~                                                                                                    |        | Move Dow                        | n   |
|                                                                                                    | 文件类型(I):                                                                                                    | AX206 LCD f | iles (*.axlod)           | ~                                                                                                    | 取消                      |                                                                                                    | - Surtam                                                                                                    |                                                                                                    | ОК                                                                                                    | Cancel | Арр                             | bly |

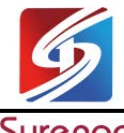

SHENZHEN SURENOO TECHNOLOGY CO., LTD. 深圳市襄诺科技有限公司

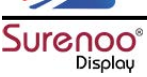

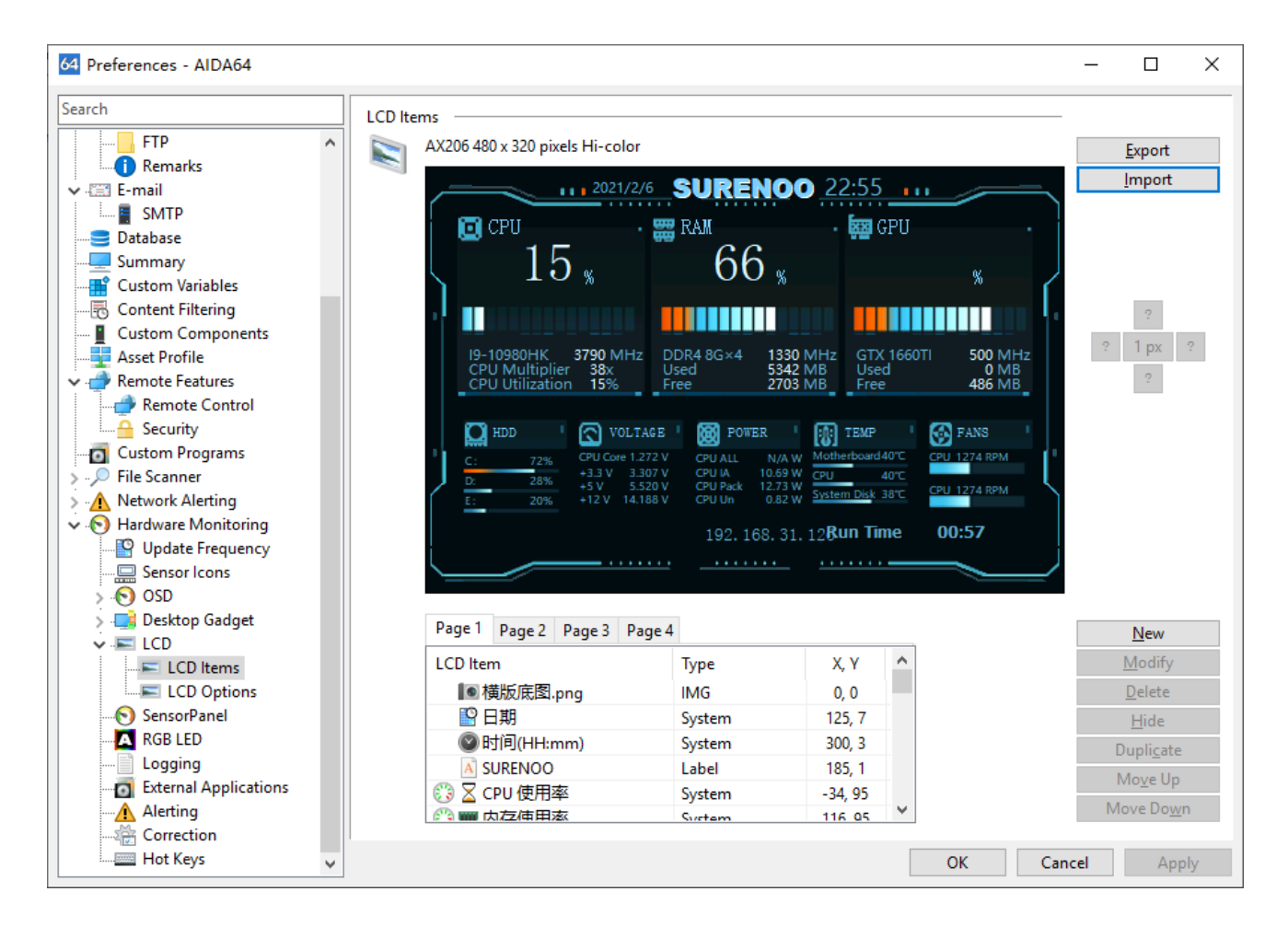

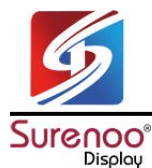

## Part 4: Hardware Config Software

Important Note: "LCDTools\_V1" must sutable with SUT480320-035A1, and "LCDTools\_V2" must sutable with SUT480320-035A2 only, can't compatible each other, if confuse them, it maybe broken dispaly.

"LCDTools\_V1" for SUT480320-035A1 (Chinese Version)
"LCDTools\_V2" for SUT480320-035A2 (English Version)

#### LCDTools\_V1 (SUT480320-035A1)

| CD TOOLS                                                 | _ 🗆 🔀                           |
|----------------------------------------------------------|---------------------------------|
| 图片 PICTURE                                               |                                 |
|                                                          |                                 |
|                                                          |                                 |
|                                                          |                                 |
|                                                          |                                 |
|                                                          |                                 |
|                                                          |                                 |
|                                                          |                                 |
|                                                          |                                 |
|                                                          |                                 |
|                                                          |                                 |
| Parameter Setting                                        |                                 |
| 参数设置 操                                                   | 作                               |
| Close AIDA64 Display Direction<br>关软件后 关背光 🐨 显示方向 横向 🐨 力 | u截图片 更新LDGO Upda                |
| 工作模式 监控 💟 彩灯模式 紅呼吸灯 💟 🔓                                  | ad Picture                      |
| Operating Mode LED Mode                                  | 播放LOGO Displa                   |
|                                                          | 生成文件 Gene                       |
|                                                          |                                 |
| Restore Setting Configuration Input                      |                                 |
| 准备开始 Start                                               |                                 |
|                                                          |                                 |
| 軟件后 美背光 🔍 易示方向                                           | 横向 🔍                            |
| AIDA64 关指光 Off Backlight Display Direction               | 横向 Horizontal                   |
| TENT TOOL Display Logo                                   | 音句<br>借向镜像 Horizontal Mirroring |
| 作模式 Ling I I I I I I I I I I I I I I I I I I I           | 三日現家 Vertical Mirroring         |
| Monitor Mode LED Mode                                    | Red LED Mode                    |
|                                                          | 蓝呼吸灯 Blue LED Mode              |

Step 1: After installing the LCD driver, turn off the aida64 software and click the Connect LCD button. After the LCD model appears, it means that the software has successfully connected to the LCD.

Step 2: Click Load Picture to load in the picture that needs to be updated.

Step 3: Click the update LOGO button and the software will update the LCD screen boot image.

Note: Please change "Parameter Setting" based on your requirement.

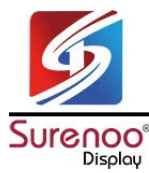

SHENZHEN SURENOO TECHNOLOGY CO., LTD. 深圳市襄诺科技有限公司

Important Note: "LCDTools\_V1" must sutable with SUT480320-035A1, and "LCDTools\_V2" must sutable with SUT480320-035A2 only, can't compatible each other, if confuse them, it maybe broken dispaly.

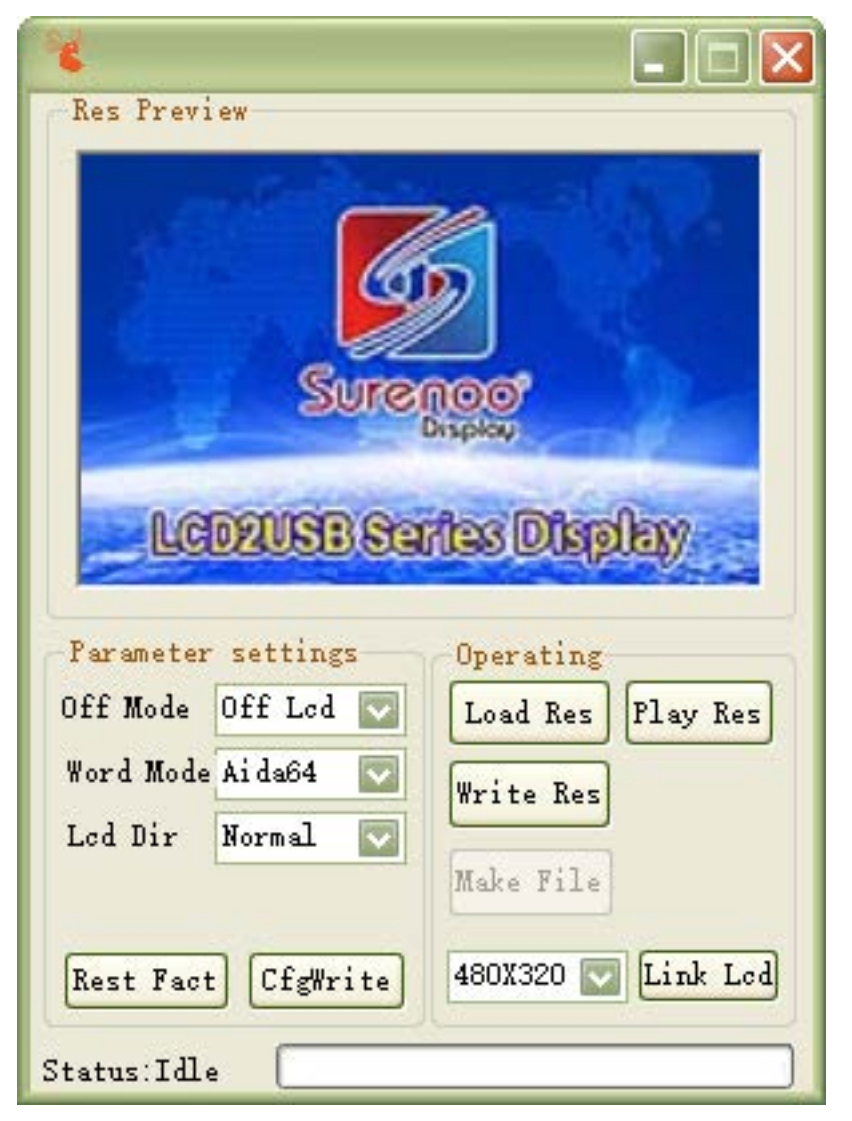

#### LCDTools\_V2 (SUT480320-035A2)

Step 1: After installing the LCD driver, turn off the aida64 software and click "Link LCD" button.

Step 2: Click "Load Res" to load in the picture that needs to be updated.

Step 3: Click "Write Res" button and the software will update the LCD screen boot image.

Note: Please change "Parameter Setting" based on your requirement.